# Representative School Sport online shop How-to guide for parents

# Getting started

Go to the Sunshine Coast School Sport website <u>www.sunshinesport.eq.edu.au</u> and click on the *Pay now* button to pay your levies and purchase apparel.

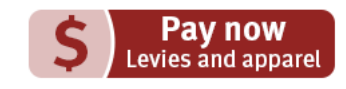

|                            | port Department of cauca                                                                                                    |
|----------------------------|----------------------------------------------------------------------------------------------------|
| me Regional school sport   | Queensland school sport                                                                                                    |
| me > Regional School Sport |                                                                                                    |
| C 1                        |                                                                                                    |
| 40 and 10                  | Regional School Sport                                                                                                    |
|                            |                                                                                                    |
| Congrat                    | ulations your child has been selected to participate in a regional trial, please select your region to determine the levy required. |
| Congrat                    | ulations your child has been selected to participate in a regional trial, please select your region to determine the levy required. |
| Congrai                    | ulations your child has been selected to participate in a regional trial, please select your region to determine the levy required. |
| Congrat                    | ulations your child has been selected to participate in a regional trial, please select your region to determine the levy required. |
| Congraf                    | ulations your child has been selected to participate in a regional trial, please select your region to determine the levy required. |

If you don't know the region your child will be representing, go to <u>RSSshop.education.qld.gov.au</u>, click on **regional school sport** and search for your region using the name of your child's school.

# Regional trials

Regional trials State championships Supporters' gear Regional officials Welcome

Participants, officials and supporters can p

- Regional trials
- State championships you will need
- Supporters' gear

Regional official's – you will need you

Select the **sport** and **age group** your child will participate in and click **register** if you are visiting for the first time or **login** if you have already registered.

If you are already logged in, the confirmation section will show the option to **order now**.

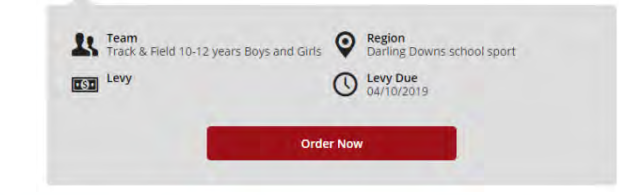

Once in the online shop, click on **regional trials** in the left navigation or the centre of your screen.

#### **Regional Trials** Select your sport and team to pay your levy. Levy must be paid by the due date in order for a student to participate in the regional trial. 1. Open Regional Trial Events The following sports have open regional trials. Please select your specific sport to then view the required sport group 57 Track & Field 2. Select Your Team Track & Field 10 - 12 yrs B&G Track & Field 13 - 19 yrs B&G Region Capricornia School Sport Track & Field 13 - 19 yrs B&G Levy Due Levy -E Login

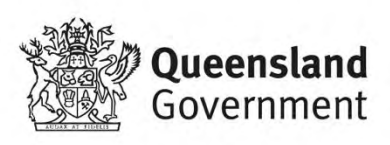

1

## To register

| / You                                                                                                    | r details                                                                                                    |
|----------------------------------------------------------------------------------------------------|----------------------------------------------------------------------------------------------------|
| First Nan                                                                                                    | ne *                                                                                                    |
| First Na                                                                                                    | me                                                                                                    |
| Last Nam                                                                                                    | e*                                                                                                    |
| Last Na                                                                                                    | me                                                                                                    |
| Email Ad                                                                                                    | dress *                                                                                                    |
| Email A                                                                                                    | ddress                                                                                                    |
| Phone Nu                                                                                                    | umber *                                                                                                    |
| Phone M                                                                                                    | lumber                                                                                                    |
| You<br>lowerc<br>(2) cycl                                                                                                    | ur password must be a minimum of eight (8) characters, have two (2) uppercase and two (2)<br>ase letters, must contain at least one (1) numeral, and must not have been used in the past two<br>es.                                                                                                    |
| You<br>lowerc<br>(2) cycl<br>Passworc<br>Passwo                                                                                | ur password must be a minimum of eight (8) characters, have two (2) uppercase and two (2)<br>ase letters, must contain at least one (1) numeral, and must not have been used in the past two<br>es.                                                                                                    |
| You<br>lowerc<br>(2) cycl<br>Password<br>Passwo<br>Confirm I                                                                   | ur password must be a minimum of eight (8) characters, have two (2) uppercase and two (2)<br>ase letters, must contain at least one (1) numeral, and must not have been used in the past two<br>es.<br>It<br>nd<br>Password *                                                                                                    |
| You<br>lowerc<br>(2) cycl<br>Passworc<br>Passwor<br>Confirm I<br>Confirm                                                       | ur password must be a minimum of eight (8) characters, have two (2) uppercase and two (2)<br>ase letters, must contain at least one (1) numeral, and must not have been used in the past two<br>es.<br>[*<br>rd<br>Password *                                                                                                    |
| You<br>lowerc<br>(2) cycl<br>Passworc<br>Passwor<br>Confirm I<br>Confirm I<br>Confirm I<br>State                               | ur password must be a minimum of eight (8) characters, have two (2) uppercase and two (2)<br>ase letters, must contain at least one (1) numeral, and must not have been used in the past two<br>es.<br>14<br>red<br>Password *<br>IPassword *<br>IPassword *<br>IPassword children of Content of Content of Cont |
| You<br>lowerc<br>(2) cycl<br>Passworc<br>Passworc<br>Confirm I<br>Confirm<br>Impo<br>State<br>The to<br>condi<br>not u         | ur password must be a minimum of eight (8) characters, have two (2) uppercase and two (2)<br>ase letters, must contain at least one (1) numeral, and must not have been used in the past two<br>es.<br>14<br>14<br>14<br>19<br>Password *<br>19<br>19<br>19<br>19<br>19<br>19<br>19<br>19<br>19<br>19                                                                                                    |
| You<br>Iowerce<br>(2) cycle<br>Passwor<br>Confirm I<br>Confirm<br>Impo<br>State<br>The tr<br>condi<br>not u<br>I here<br>read. | ur password must be a minimum of eight (8) characters, have two (2) uppercase and two (2)<br>ase letters, must contain at least one (1) numeral, and must not have been used in the past two<br>es.<br>14<br>rd<br>Password *<br>Password *<br>Password *<br>rtant notice - by clicking 'I Agree' below, you are entering into a legally binding contract with the<br>of Queensland acting through the Department of Education (ABN 76 337 613 647) (DoE).<br>erms and conditions of the contract are available <u>bree</u> , You must agree to the terms and<br>tions by clicking 'I Agree' below before registering to use this site. If you do not so agree, please do<br>is this site.                                                                                                    |

Complete your contact details, create a password, read and agree to the terms and conditions of the online shop and click **register**.

#### Login

If you have already registered, enter your email address and password and click **login & continue**.

∃ Login or Register for Uniforms and Levys

| Please login to continue |                 |  |
|--------------------------|-----------------|--|
| Email Address*           |                 |  |
| Email Address            |                 |  |
| Password *               |                 |  |
| Password                 |                 |  |
| Remember email           |                 |  |
| - Login & Continue       | Le Register Now |  |

### Placing your order

Once you have logged in, click **add to cart** and you will be asked to enter your child's **student information** including name and school.

|                 | L Student inf                                        | ormation required                     |  |
|-----------------|------------------------------------------------------|---------------------------------------|--|
| D Sor           | ne of the products require addit                     | ional information, please enter below |  |
|                 |                                                      |                                       |  |
| 1 x Tr<br>Stude | ack & Field 10-12 yrs Boys & Girl:<br>nt information | 5                                     |  |
| 1               | Enter first name here                                | Enter surname here                    |  |
|                 | School Name                                          |                                       |  |
|                 |                                                      |                                       |  |
|                 |                                                      |                                       |  |

 Track & Field 10-12 yrs Boys & Girls
 \$11.00

 CAPRT064
 me GBT (Bach)

 Occention
 0

 Question
 0

 Quantity in Cert: 1
 Me Add to cart

On the order confirmation page, complete your **contact / billing address**, ensure the student details in **order information** and the sport and age group in **order lines** is correct and enter a promotional code if applicable.

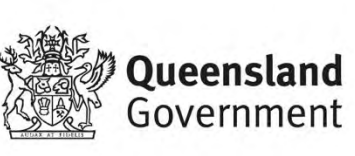

## Payment information

Enter your credit card details and click **process payment**.

## Order confirmation

Once your payment is accepted, your order confirmation will be shown on screen and emailed to you immediately.

| Credit Card | ·                                                                                                    |
|-------------|----------------------------------------------------------------------------------------------------|
| Cards acc   | epted:                                                                                                    |
| VIS         | A 😐 🔳                                                                                                    |
| Card num    | ber                                                                                                    |
| Credit Ca   | rd Number                                                                                                    |
| Card expin  | y date (MM/YY)                                                                                                    |
|             | Contraction of the second second second second second second second second second second second second second s                                                                                                    |
| Card secu   | rity code (CCV)                                                                                                    |
| XXX         |                                                                                                    |
| Name On     | card                                                                                                    |
| Firstnam    | e Lastname                                                                                                    |
| Qway        | Your credit card payment will be conducted directly Via the eVay Bapid API Version 3 payment facility<br>over a Secure Socket Layer (SSL) connection. The State of Queensiand (Department of Education) does not<br>Card information to have access to your Credit Card deals. |

# Help with the online shop

If you need help using the online shop, please contact the [insert school sport office] via phone 07 5475 1572 or email sport.scrssb@qed.qld.gov.au

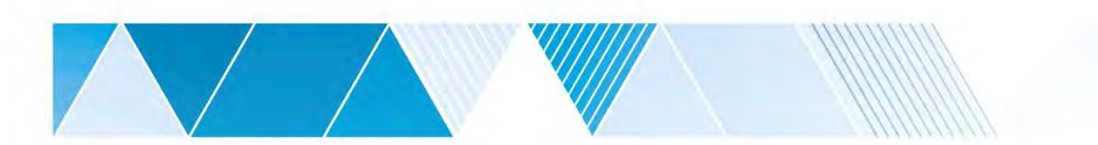

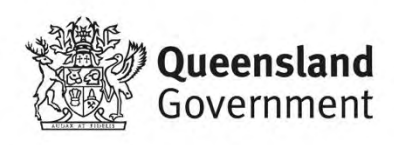